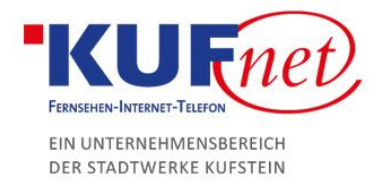

## FritzBox Konfiguration

## Schritt 1

Verbinden Sie sich mit der FritzBox, indem Sie im Browser fritz.box eingeben. Sie werden an ein Anmeldefenster weitergeleitet, bei dem das Passwort (unten auf der FritzBox) eingegeben werden muss. Nun können die Einstellungen des WLANs geändert werden. Klicken Sie unten rechts auf WLAN-Einstellungen ändern.

| ♦ FRITZIBox 6490 Cable ×                                  | +                                                                                                    |                    |                       | - 0        | $\times$ |
|-----------------------------------------------------------|----------------------------------------------------------------------------------------------------|--------------------|-----------------------|------------|----------|
| $\leftrightarrow$ $\rightarrow$ C (1) Nicht sicher   frit | z.box/#                                                                                                    |                    |                       | ☆ 🖪        | ) :      |
| FPITZ!                                                    | FRITZ!Box 6490 Cable                                                                                                    | FRITZ!NAS          | MyFRITZ!              |            | :        |
|                                                           | WLAN-Einstellungen                                                                                                    |                    |                       |            |          |
|                                                           | Ihre FRITZIBox kann ein WLAN-Funknetz erstellen. Der Name des Funknetzes ist frei wählbar. Sobald das Funknetz aktiv geschaltet ist, könr<br>Auslieferungszustand ist das WLAN Ihrer FRITZIBox angeschaltet und auf einem hohen Sicherheitsniveau individuell verschlüsselt.<br>Ihr WLAN-Funknetz ist mit folgenden Einstellungen eingerichtet:<br>Name des Funknetzes (SSID) FRITZIBox 6490 Cable<br>WLAN-Netzwerkschlüssel 40097683651598000931<br>WLAN-Einstellungen anzeigen / drucken<br>Den ab Werk vergebenen individuellen WLAN-Netzwerkschlüssel finden Sie auch auf dem Geräteaufkleber auf der Unterseite Ihrer FRIT<br>FRITZIBox | ten Sie daran WLAI | V-Geräte anmelden. Im | gen ändern |          |
|                                                           |                                                                                                    | Assisten           | ten fertigstellen Ab  | brechen    |          |
|                                                           |                                                                                                    |                    |                       |            |          |
|                                                           |                                                                                                    |                    |                       |            |          |
|                                                           |                                                                                                    |                    |                       |            |          |
|                                                           |                                                                                                    |                    |                       |            |          |

## Schritt 2

Hier können Sie nun den Namen und das Passwort der FritzBox ändern. Klicken Sie auf OK und das Setup wird fertiggestellt.

| FRITZ!Box 6490 Cable                                                                                                    | FRITZ!NAS                                                                   | MyFRITZ!                                              | :             |  |  |  |  |
|----------------------------------------------------------------------------------------------------|-----------------------------------------------------------------------------|-------------------------------------------------------|---------------|--|--|--|--|
| WLAN-Einstellungen ändern                                                                                                    |                                                                             |                                                       |               |  |  |  |  |
| Ihre FRITZIBox ist mit folgenden Einstellungen eingerichtet. Sie können den Namen des Funknetzes und den WLAN-Netzwerkschlüssel jetzt ändern. Name des Funknetzes (SSID) FRITZIBox 6490 Cable WLAN-Netzwerkschlüssel 40917683651598009031                                                                                                    |                                                                             |                                                       |               |  |  |  |  |
| Hinweis:<br>Der werkseitig vergebene WLAN-Netzwerkschlüssel schützt Ihre WLAN-Verbindung auf einem hohen Sicherheitsniveau vor unberech<br>zwischen 8 und 63 Zeichen lang sein. Verwenden Sie eine Zahlen-Buchstabenkombination oder Groß- und Kleinbuchstaben, um die<br>Achtung:<br>Wenn Sie die WLAN-Einstellungen ändern, müssen Ihre WLAN-Geräte anschließend erneut an der FRITZ!Box angemeldet werden. No<br>sie aus, so haben Sie diese für die Anmeldung zur Hand. | tiger Nutzung. Der WL.<br>Sicherheit zu erhöhen.<br>tieren Sie sich die WLA | AN-Netzwerkschlüssel mus<br>N-Einstellungen oder druc | ss<br>ken Sie |  |  |  |  |
|                                                                                                    |                                                                             | OK Abbr                                               | echen         |  |  |  |  |

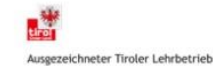